# 1. О Региональном Портале предоставления государственных и муниципальных услуг (РПГУ).

Ссылка на главную страницу РПГУ - https://gosuslugi.primorsky.ru/

Основное назначение Портала государственных услуг – предоставление гражданам и бизнесу информации о государственных и муниципальных услугах, оказываемых в нашем регионе.

На Портале Вы можете узнать, какие документы необходимы для получения той или иной услуги, какие организации её оказывают, их график работы и место расположения.

Для простоты поиска услуги, размещенные на Портале, распределены по рубрикам (Социальное обеспечение, Здравоохранение, Имущественные отношения и т.д.).

Так же вы можете найти необходимую вам услугу с помощью специально созданного для этого поиска.

# 2. Что такое ЕСИА?

Единая идентификации аутентификации (ЕСИА) система И Российской Федерации, обеспечиваюшая информационная система в санкционированный доступ участников информационного взаимодействия (гражданзаявителей и должностных лиц органов исполнительной власти) к информации, содержащейся в государственных информационных системах и иных информационных системах.

К основным функциональным возможностям ЕСИА относятся:

идентификация и аутентификация пользователей;

управление идентификационными данными;

авторизация уполномоченных лиц органов исполнительной власти при доступе к функциям ЕСИА;

ведение информации о полномочиях пользователей в отношении информационных систем.

Для регистрации в ЕМИА Вам необходимо пройти по ссылке <u>https://esia.gosuslugi.ru/login/registration</u>

# 3. Как зарегистрироваться на портале?

На Региональном портале используется Единая система идентификации и аутентификации, поэтому, если вы уже зарегистрированы на Едином портале государственных услуг, дополнительная регистрация не потребуется. При клике на кнопку «Зарегистрироваться» вы будете перенаправлены на регистрационную форму портала Госуслуг.

Регистрация состоит из трех этапов.

# Этап 1. Регистрация Упрощенной учетной записи.

Заполните в регистрационной форме фамилию, имя, мобильный телефон или еmail. После клика на кнопку регистрации вы получите ссылку на страницу оформления пароля.

# Этап 2. Подтверждение личных данных – создание Стандартной учетной записи.

Заполните профиль пользователя – укажите СНИЛС и данные документа, удостоверяющего личность (Паспорт гражданина РФ, для иностранных граждан — документ иностранного государства).

Данные проходят проверку в ФМС РФ и Пенсионном фонде РФ. Уведомление о результатах проверки будет отправлено на вашу электронную почту.

Этап 3. Подтверждение личности – создание Подтвержденной учетной записи.

Для того чтобы иметь доступ ко всем электронным государственным услугам, необходимо оформить Подтвержденную учетную запись, пройдя подтверждение личности одним из следующих способов:

обратиться в Центр обслуживания;

получить код подтверждения личности по почте;

воспользоваться Усиленной квалифицированной электронной подписью.

Также возможна регистрация пользователя в Центре обслуживания — в этом случае будет сразу создана Подтвержденная учетная запись.

Авторизация на портале осуществляется с использованием сервисов ЕСИА. Т.е. для авторизации используются Ваши логин и пароль от Единого портала государственных и муниципальных услуг. Вероятная причина отсутствия возможности авторизоваться на портале - краткосрочный сбой при работе сервисов авторизации ЕСИА. Рекомендуем повторить попытку авторизации позже.

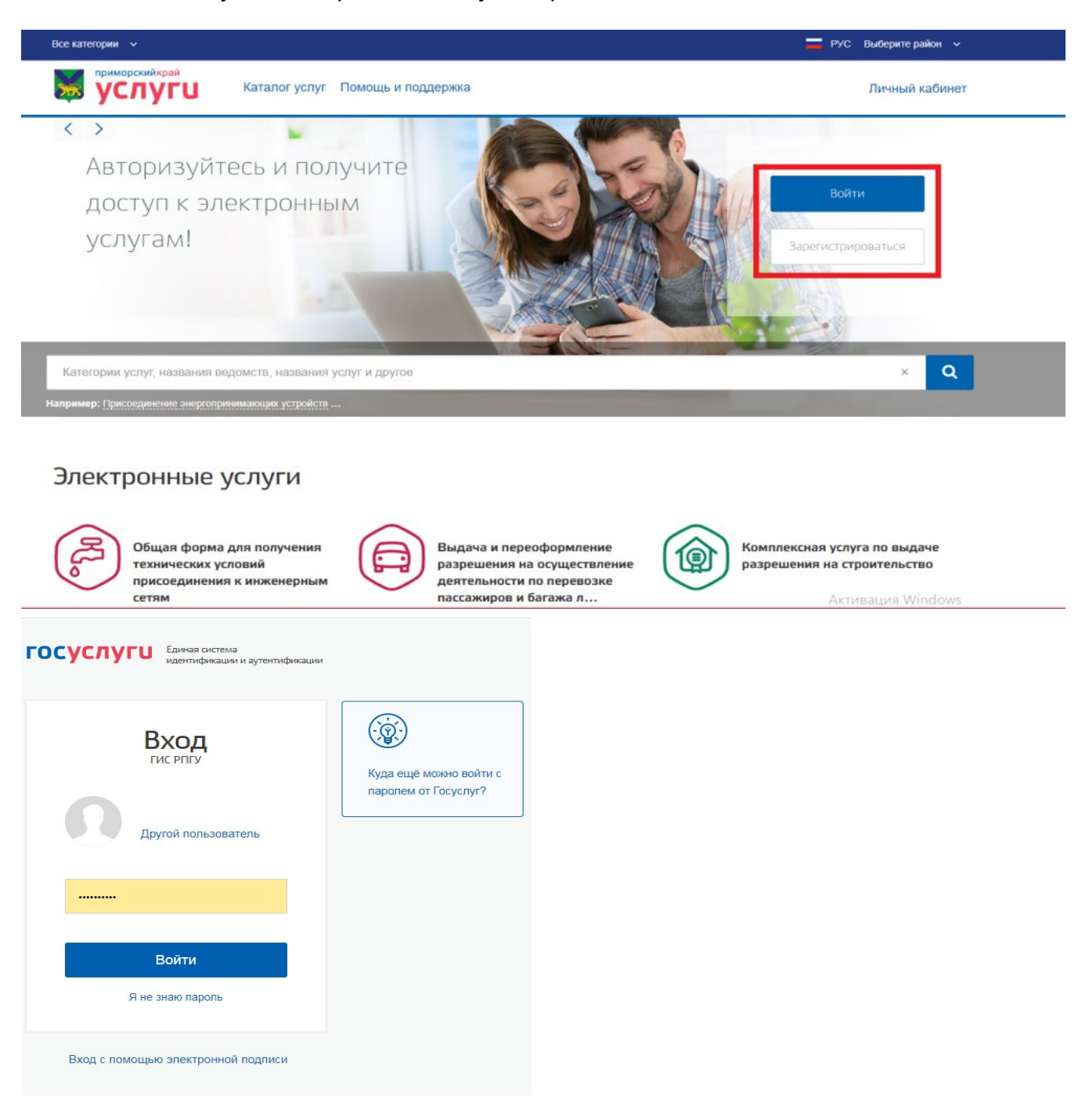

#### 4. Как отредактировать личные данные?

В вашем личном кабинете на Портале государственных и муниципальных электронных услуг Приморского края Фамилия, Имя, Отчество, Дата рождения, Пол, СНИЛС, ИНН, ОГРНИП, ОГРН не доступны для редактирования, изменить эти данные можно только на Едином портале государственных услуг ( https://www.gosuslugi.ru/ ). Остальные данные вы можете редактировать. Для этого необходимо зайти в раздел «Профиль» своего личного кабинета, кликнуть кнопку «Изменить данные», а после редактирования сохранить изменения.

### 5. Как найти необходимую услугу?

Услугу можно найти несколькими способами:

#### + В соответствующей категории каталога электронных услуг.

| уС             | услуги Каталог услуг Помощь и поддержка Личный кабинет                                                      |                              |                                                                                           |                   |                                                                                                   |  |  |
|----------------|----------------------------------------------------------------------------------------------------|------------------------------|-------------------------------------------------------------------------------------------|-------------------|---------------------------------------------------------------------------------------------------|--|--|
| 🐐 Главная стра | ница Категории услуг                                                                                        |                              |                                                                                           |                   | Q -                                                                                               |  |  |
|                | Все услуги                                                                                                  | Органы власти                | Категории услуг                                                                           |                   | Комплексные услуги                                                                                |  |  |
| (PL)           | Жилищно-коммунальное<br>хозяйство<br>19 услуг                                                               | Бизнес<br>предпри<br>7 услуг | и<br>инимательство                                                                        | Образо<br>в услуг | ование                                                                                            |  |  |
| R              | Строительство<br>8 услуг                                                                                    | Бранспо<br>5 услуг           |                                                                                           | Оформ<br>З услуги | ление документов                                                                                  |  |  |
| +              | Через раздел "З                                                                                             | Электронные                  | е услуги" на главн                                                                        | ой стра           | нице.                                                                                             |  |  |
| Элект          | ронные услуги                                                                                               |                              |                                                                                           |                   |                                                                                                   |  |  |
|                | Комплексная услуга по выда<br>разрешения на строительств                                                    | ve<br>o Office<br>o Cer      | щая форма для получения<br>кнических условий<br>исоединения к инженерным<br>ям            |                   | Зачисление детей в<br>общеобразовательные<br>учреждения Приморского края<br>или муниципал         |  |  |
|                | Выдача и переоформление<br>разрешения на осуществлени<br>деятельности по перевозке<br>пассажиров и багажа л | ие Эан отч кал               | мечания к промежуточным<br>іетным документам<br>дастровой оценки                          |                   | Исправление ошибок при<br>определении кадастровой<br>стоимости                                    |  |  |
|                | Выдача справки (акта) о<br>наличии (отсутствии)<br>задолженности по арендной<br>плате за земельные у        | ((A))<br>aen<br>pas<br>uer   | едоставление в аренду<br>мельных участков для<br>амещения объектов связи в<br>лях формиро |                   | Получение специального<br>разрешения на движение по<br>автомобильным дорогам<br>тяжеловесного и ( |  |  |

+ С помощью поиска.

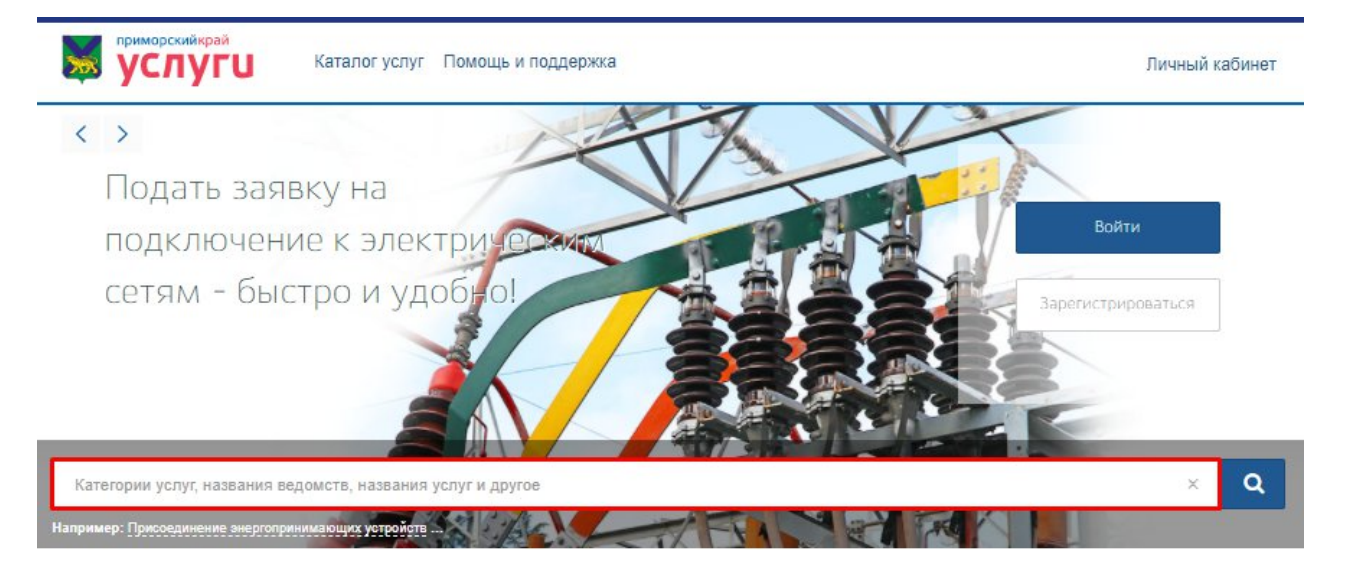

# 6. Долгое время нет ответа по заявлению, как быть?

В случае если по Вашему заявлению длительное время отсутствует ответ, рекомендуем Вам обратиться в контактный центр Регионального портала государственных и муниципальных услуг по телефону 8 (423) 230-25-26, либо по адресу электронной почты: gosuslugi@primorsky.ru

# 7. Как посмотреть статус обработки заявления?

Вы можете следить за статусом обработки своего заявления в личном кабинете. Для этого зайдите в профиль в раздел «Заявления» и кликните на заявление, чтобы раскрыть историю его статусов.

|                               |                                                                                                    | 💳 РУС Фрунзенский 🗸                                                                                                    |
|-------------------------------|----------------------------------------------------------------------------------------------------|----------------------------------------------------------------------------------------------------|
|                               | приморский край                                                                                                    | Личный кабинет                                                                                                    |
| 2                             | В УСЛУГЦ Каталог услуг Оплата Помощь и поддержка                                                                                                    | A.P. +                                                                                                    |
| *                             | Главная стоаница Обрашения Заявления                                                                                                    | 0                                                                                                    |
|                               |                                                                                                    |                                                                                                    |
|                               | 💄 Профиль 🗳 Обращения 🚍 Начисления и плате 😡 Уведомления 💈                                                                                                    | 🗅 Мои файлы                                                                                                    |
|                               |                                                                                                    |                                                                                                    |
|                               | Заявления Комплексные Запись На согласование Госэкспертиза Заявления Владивостока                                                                                                    |                                                                                                    |
|                               |                                                                                                    |                                                                                                    |
|                               |                                                                                                    |                                                                                                    |
|                               | Заявления Черновики Сегодня Текущий месяц Текущий год За всё время 🔭 Только активные 🗶 Отобрах                                                                                                    | кать информацию с gosuslugi.ru                                                                                                    |
|                               | Услуга 👻 Ведомство                                                                                                    |                                                                                                    |
|                               |                                                                                                    |                                                                                                    |
|                               |                                                                                                    |                                                                                                    |
|                               | P01220217153119                                                                                                    | На рассмотрении                                                                                                    |
|                               |                                                                                                    |                                                                                                    |
|                               | Услуга: Дата                                                                                                    | подачи: 17.02.2022 10:06                                                                                                    |
|                               |                                                                                                    |                                                                                                    |
|                               | P01210423005757                                                                                                    | Отклонено                                                                                                    |
|                               |                                                                                                    |                                                                                                    |
|                               | Услуга: Выдача разрешения на строительство Дата                                                                                                    | подачи: 23.04.2021 16:53                                                                                                    |
|                               | D0424042200E7EE                                                                                                    |                                                                                                    |
| 9 C 🔒 gosuslugi.primorsky.    | го Региональный портал услуг Приморского края                                                                                                    | 💻 РУС Фрунзенски                                                                                                    |
|                               | ита Региональный портал услуг Приморского края                                                                                                    | <mark>—</mark> РУС Фрунзенский                                                                                                    |
| ⑨ Ĉ ≜ gosuslugi.primorsky     | ити Региональный портал услуг Приморского края                                                                                                    | — РУС Фрунзенский<br>В<br>Тип учатной записи                                                                                                    |
| ⑦ C ≜ gosuslugi.primorsky     | <ul> <li>Региональный портал услуг Приморского края</li> <li>приморскийнрай</li> <li>Каталог услуг Оплата Помощь и поддержка</li> <li>Главная страница Обращения Заявления</li> </ul>                                                                                                    | — РУС фрунзенский<br>В<br>Партиерждённая                                                                                                    |
| ⑨ Ĉ ≜ gosuslugi,primorsky     | Ага Региональный портал услуг Приморского края                                                                                                    | РУС Фруноенский<br>Войти как:<br>Войти как:                                                                                                    |
| 9 C 🗎 gosuslugi,primorsky     | Ата Региональный портал услуг Приморского края                                                                                                    | РУС Фрункенский<br>Войн кас:<br>Войн кас:<br>Войн |
| ⑨ Ĉ ≜ gosuslugi.primorsky     | Приморскийкрай         Каталог услуг         Оплата         Помощь и поддержка <ul> <li>Главная страница</li> <li>Обращения</li> <li>Заявления</li> <li>Добращения</li> <li>Заявления</li> <li>Кондлексинке</li> <li>Заявления</li> <li>Кондлексинке</li> <li>Заявления</li> <li>Кондлексинке</li> <li>Заявления</li> <li>Кондлексинке</li> <li>Заявления</li> <li>Кондлексинке</li> <li>Заявления</li> <li>Кондлексинке</li> <li>Заявления</li> <li>Кондлексинке</li> <li>Заявления</li> <li>Кондлексинке</li> <li>Заявления</li> <li>Кондлексинке</li> <li>Заявления</li> <li>Кондлексинке</li> <li>Заявления</li> <li>Кондлексинке</li> <li>Кондлексинке</li></ul>                                                                                                    | РУС Фруносносой<br>Тип учетной записо<br>Подтверждённая<br>Войти кас:<br>8 КРАЕВОЕ<br>государственное<br>казенное учреждение<br>"Иноортмационно-<br>"Иноортмационно-                                                                                                    |
| ② C                           | Региональный портал услуг Приморского края                                                                                                    | PYC Фрунзенский     PYC     Фунзенский     теп учетной записа     Подтверждённая     Робти как:     Вобти как:     Покударственное     Клазенное учетеждение     "информационно-     Технологический центр     приморского края"                                                                                                    |
|                               | Региональный портал услуг Приморского края                                                                                                    | РУС Фрунзенский     Лодтверждённая     Тодтверждённая     Вайн как:     К КРАЕВОЕ     Государственное     Казенное учреждение     "Информационно-     тенлоготический центр     примосского края»     Министерство     Министерство     Министерство                                                                                                    |
| 2 C B gosuslugi,primorsky     | Региональный портал услуг Приморского края<br>риморский край<br>С Париаа страница Обращения Заявления<br>Профиль С Обращения Начисления и плате У Уведомления<br>Заявления Комплексные Запись На согласование Госакспертиза Заявления Владивостока                                                                                                    | РУС Фрунзенски     Сорудаенски     Подтверждённая     Нойткая:     Собударственное     Кравое     Государственное     Казенное учреждение     "иносомационно.     технологический центр     примоского края?     Министерство     цифорового кразвития и     связи приморского краяя                                                                                                    |
|                               | Региональный портал услуг Приморского края                                                                                                    | РУС Фрунсенский     Сорудается     Подтверждённая      Войн как      Колодаерственное     казенное учреждение     чиноормационно     технологический центр     приморского края      Саязи приморского края      Саязи приморского края      Трофиль                                                                                                    |
| ② C   gosuslugi,primorsky     | Региональный портал услуг Приморского края<br>риморскийкрай<br>Собращения<br>Каталог услуг Оплата Помощь и поддержка<br>Главная сграница<br>Обращения<br>Заявления<br>Комплексные<br>Заявления<br>Комплексные<br>Заявления<br>Комплексные<br>Заявления<br>Комплексные<br>Сегодня<br>Текущий месяц<br>Текущий год<br>За все время<br>Только активные                                                                                                    | <ul> <li>РУС Фрунзенский</li> <li>Тыт учетной залисо<br/>Подтверждённая</li> <li>Войти кас:</li> <li>КРАЕВОЕ<br/>государственное<br/>казенное учреждение<br/>"иноормационно-<br/>тЕхнологический центр<br/>приморского края"</li> <li>Министерство<br/>циферового развития и<br/>связи приморского края</li> <li>Профиль</li> <li>Обращения</li> </ul>                                                                                                    |
| ③ C                           | Региональный портал услуг Приморского края<br>риморскийкрай<br>Собращения<br>Главная странца<br>Обращения<br>Салалог услуг<br>Оплата<br>Помощь и поддержка<br>Салалог услуг<br>Обращения<br>Заязаления<br>Салалог услуг<br>Обращения<br>Салалог услуг<br>Обращения<br>Салалог услуг<br>Обращения<br>Салалог услуг<br>Обращения<br>Салалог услуг<br>Обращения<br>Салалог услуг<br>Обращения<br>Салалог услуг<br>Обращения<br>Салалог услуг<br>Обращения<br>Салалог услуг<br>Обращения<br>Салалог услуг<br>Салалог услуг<br>Салалог ус                                                                                                    | РУС Фрунзенски     Сорударственное     Подтверждённая     Подтверждённая     Войн как:     Казенное учреждение     "информационно-     технологический центр     приморского края"     Министерство     циферового развития и     связи приморского края     Собращения     Обращения     Мои файлы                                                                                                    |
|                               | Региональный портал услуг Приморского края<br>риморскийкрай<br>Саталог услуг Оплата Помощь и поддержка<br>Главная странца<br>Обращения<br>Заявления<br>Комплексные<br>Заявления<br>Комплексные<br>Заявления<br>Комплексные<br>Сегодня<br>Текущий месяц<br>Текущий год<br>За воё время<br>Услуга<br>Саториа<br>Саториа<br>Сегодня<br>Сегодня<br>Сегодна<br>Сегодна<br>Сег | РУС Фрунзенский     Лодтверждённая     Ройм как:     Войм как:     Казенное учреждение     "Иноогмационно-     теклологический центр     приморского края"     Министерство     цифорового развития и     связи приморского края     Профиль     Обращения     Мои файлы     Узедомления                                                                                                    |
| O C      Gosuslugi,primorsky  | Региональный портал услуг Приморского края<br>риморскийкрай<br>Состорница<br>Обращения<br>Саплаго услуг Оплата Помощь и поддержка<br>Главная странца<br>Обращения<br>Заявления<br>Комплексные<br>Заявления<br>Комплексные<br>Заявления<br>Комплексные<br>Сегодня<br>Текущий месяц<br>Текущий год<br>За все время<br>Только активные<br>Услуга<br>Ро1220217153119                                                                                                    | РУС Фрунсенский     Ладтерждённая     Тип учепной заякся     Подтерждённая     Ройн час:     К КРАЕВОЕ     Государственное     Казенное учрежденнае     "Информационно-     тенологический центр     приморского краяя     Министерство     Циферового развития и     связи приморского краяя     Министерство     Циферового развития и     связи приморского краяя     Министерство     Циферового развития и     связи приморского краяя     Министерство     Циферового развития и     связи приморского краяя     Министерство     Циферового развития и     связи приморского краяя     Министерство     Циферового развития и     связи приморского края     Министерство     Циферового развития и     связи приморского края     Министерство     Циферового     Концанта     Мон файлы     Узедомления     Выхоа                                                                                                    |
|                               | Региональный портал услуг Приморского края<br>рикорскийкрай<br>Состорница<br>Обращения<br>Сапалот услуг Оплата Помощь и поддержка<br>Главная страница<br>Обращения<br>Заявления<br>Собращения<br>Собращения<br>Сосокспертиза<br>Саридония<br>Сегодня<br>Текущий месяц<br>Текущий год<br>За воё время<br>Только активные<br>Ро1220217153119                                                                                                    | <ul> <li>РУС Фрунсенский</li> <li>Валиси Подтверждённая</li> <li>Войн как:</li> <li>КРАЕВОЕ государственное учреждение</li> <li>Класенская</li> <li>Класенская</li> <li>Министерство циреровся саявития и связи приморского края</li> <li>Профиль</li> <li>Обращения</li> <li>Порфиль</li> <li>Обращения</li> <li>Уведомления</li> <li>Выход</li> </ul>                                                                                                    |
| ③ C                           | Региональный портал услуг Приморского края                                                                                                    | РУС Фрунсеской<br>Такуменой закол<br>Подтверждённая<br>Войи кас:<br>В КРАВОВ<br>ГОЗДАРСТВЕННОЕ<br>КАЗЕННОЕ УЧРЕЖДЕНИЕ<br>"Иноогранционно.<br>технологический центр<br>приморского края"<br>Министерство<br>Связи приморского края<br>Министерство<br>Связи приморского края<br>Пофиль<br>Э Обращения<br>Э Обращения<br>Э Узедомления<br>В Быход<br>Дата подачи: 17 02 2022 10:00                                                                                                    |
| ③ C A gosuslugi,primorsky     | Регональный портал услуг Прихорского края<br>С С С С С С С С С С С С С С С С С С С                                                                                                     | РУС Фрунсенский<br>Подтверждённая<br>Войн кас:<br>Войн кас:<br>Войн кас:<br>Виностранное читеждение<br>чиностранное читеждение<br>чиностранное читеждение<br>чиностранное читеждение<br>чиностранное читеждение<br>приморского края:<br>Министрество<br>связи приморского края:<br>Министрестре развития и<br>связи приморского края:<br>Министрестре развития и<br>связи приморского края:<br>Министрестре развития и<br>связи приморского края:<br>Министрественное<br>Чата подечи: 17.02.2022.10.00                                                                                                    |
| ③ C                           | Регональный портал услуг Приморското края                                                                                                    | РХ Фунсенский<br>Подтверждённая<br>Войти как:<br>Войти как:                                 |
| ③ Č 	 gosuslugi,primorsky     | Регональный портал услуг Прихорского края Полодержка Плавная странца Обращения Закаления Профиль Обращения Закаления По обращения По обращения Сегодня Текущий иссяц Текущий иссяции иссяц Текущий иссяции иссяц Текущий исся                                                                                                    | РУС Фрунсенский     РУС     Фрунсенский     Подтверждённая     Ройч ка:     Казенное учрежденная     Ройч ка:     Казенное учрежденная     Ройч ка:     Мом файлы     Уведомления     Мои файлы     Уведомления     Мои файлы     Уведомления     Дата подачи: 17 02 2022 10 00                                                                                                    |
| 2 C A gosuslugi, primorsky    | Риональный портал услуг Приморского края                                                                                                    | РУС Фрунсенский<br>Титучетной залиси<br>Подтверждённая<br>Ройти як:<br>Вайти як:<br>Вайти як:<br>Вайти як:<br>Министерственное<br>казенное учреждение<br>чиноо отвенное<br>казенное учреждение<br>чиноо отвенное<br>казенное учреждение<br>чиноо отвенное<br>казенное учреждение<br>чиноо отвенное<br>казенное учреждение<br>чиноо отвенное<br>казенное учреждение<br>чиноо отвенное<br>казенное учреждение<br>чиноо отвенное<br>казенное учреждение<br>чиноо отвенное<br>казенное учреждение<br>чиноо отвенное<br>казенное учреждение<br>чиноо отвенное<br>казенное учреждение<br>министерство<br>циорового развития и<br>связи примоского края<br>Мои файлы<br>Уведомления<br>Выход<br>Дата подачи: 17 02.2022 10.00                                                                                                    |
| ② C       gosuslugi,primorsky | Регональный портал услуг Приморского края Каталог услуг Оллата Помощь и поддержка Главная странкца Обращения Заявления Профиль Обращения Заявления Профиль Обращения Заявления Комплексные Запись На согласование Госэкспертиза Заявления Владивостока Заявления черновия Сегодня текущий месяц Текущий год За всё премя Услуга: Р01220217153119 Услуга: Р01210423005757 Услуга: Выдача разрешения на строительство                                                                                                    | РУС Фрунсенский<br>Подтверждённая<br>Ройти час:<br>Войти час:<br>Войти час:<br>Войти час:<br>Войти час:<br>Войти час:<br>Винор чупежденная<br>Поогдарственное<br>клазенное учреждение<br>"Информационно-<br>казенное учреждение<br>"Информационно-<br>казенное учреждение<br>"Информационно-<br>казенное учреждение<br>"Информационно-<br>казенное учреждение<br>"Информационно-<br>казенное учреждение<br>"Информационно-<br>казенное учреждение<br>"Информационно-<br>казенное учреждение<br>"Информационно-<br>казенное учреждение<br>"Информационно-<br>казенное учреждение<br>"Информационно-<br>казенное учреждение<br>"Информационно-<br>Согдарственное<br>Министерство<br>Цифорового рязвитияя и<br>связи Приморского края"<br>Мои файлы<br>Э Изедомления<br>Выход<br>Дата подачи: 23 04 2021 16:53                                                                                                    |

# 8. Не могу отправить заявление, что делать?

Вероятная причина отсутствия возможности направления заявления незаполненные обязательные поля в заявлении или отсутствие всех необходимых документов (помечены красной звездочкой). Вам необходимо указать все данные, приложить требуемые документы и дать согласие на обработку персональных данных.

| y will y w                                         | Каталог услуг Оплата Помощь и поддержка                                                                                                    |
|----------------------------------------------------|----------------------------------------------------------------------------------------------------|
| ~                                                  | налозна учлук – опликла – клошанца и поздеофиния                                                                                                    |
| 📄 Под                                              | ача заявления                                                                                                    |
|                                                    |                                                                                                    |
|                                                    |                                                                                                    |
|                                                    | В соответствии с Федеральным законом Российской Федерации от 27 июля 2010 г. N 210-ФЗ "ОБ организации<br>предоставления государственных и муниципальных услуг" требуется Ваше согласие по следующим пунктам:                                                                                                    |
|                                                    | <ul> <li>Я подтверждаю, что вся представленная информация является достоверной и точной;</li> </ul>                                                                                                    |
| Согласие                                           | <ul> <li>Я несу ответственность в соответствии со статьей 19.7 КоАП РФ за предоставление неполных и искаженных<br/>сведений;</li> </ul>                                                                                                    |
|                                                    | <ul> <li>Я выражаю свое согласие на необходимое использование и обработку своих персональных данных, в том числе<br/>в информационных системах;</li> </ul>                                                                                                    |
| Заявление                                          | <ul> <li>Со сроками оказания государственной (муниципальной) услуги ознакомлен;</li> </ul>                                                                                                    |
|                                                    | Я подтверждаю свое согласие со всеми вышелеречисленными пунктами                                                                                                    |
|                                                    |                                                                                                    |
| Документы                                          |                                                                                                    |
|                                                    |                                                                                                    |
|                                                    |                                                                                                    |
|                                                    |                                                                                                    |
|                                                    | Назад                                                                                                    |
|                                                    | Назад Далее РУС Владивосток У                                                                                                    |
| pconii-paij                                        | Назад Далее<br>РУС Владивосток У<br>Личный кабинет                                                                                                    |
| pcodiagea                                          | Назад Далее<br>РУС Владивосток ><br>Личный кабинет<br>Каталог услуг Оплата Помощь и поддержка                                                                                                    |
| луги<br>Подача                                     | Назад Далее<br>РУС Владивосток ч<br>Каталог услуг Оплата Помощь и поддержка<br>В ЗАЯВЛЕНИЯ                                                                                                    |
| луги<br>Подача                                     | Назад Далее<br>РУС Владивосток ×<br>Личный кабинет<br>Азаявления                                                                                                    |
| <mark>луги</mark> ) Подача                         | Назад Далее<br>РУС Владивосток У<br>Личный кабинет<br>Азаявления<br>В Заявления                                                                                                    |
| <mark>луги</mark> ) Подача                         | Назад Далее<br>РУС Владивосток ><br>Личный кабинет<br>Каталог услуг Оплата Помощь и поддержка<br>В ЗАЯВЛЕНИЯ<br>Примечание                                                                                                    |
| : <mark>луги</mark> ) Подача                       | Назад Далее<br>РУС Владивосток<br>Тичный кабинет<br>Личный кабинет<br>Пичный кабинет<br>Пичный кабинет<br>Пичный кабинет<br>Пичный кабинет<br>Пичный кабинет<br>Слиза<br>Помощь и поддержка<br>Слиза<br>Солодержка<br>Солодержка<br>Солодержение<br>Солодержение<br>Солодерж |
| ромера<br>луги<br>) Подача                         | Назад Далее<br>PVC Владивосток<br>Личный кабинет<br>Личный кабинет<br>Азаявления<br>азаявления<br>Сплата Помощь и поддержка<br>асточный кабинет<br>Сплата Помощь и поддержка<br>Сплата Помощь и поддержка<br>сплата Помощь и поддержка<br>сплата Помощь и поддерж                                                                                                    |
| гласие                                             | Назад Далее<br>РУС Владивосток ↓<br>Личный кабинет<br>Каталог услуг Оплата Помощь и поддержка<br>В ЗАЯВЛЕНИЯ<br>Сли Ваш документ состоит из нескольких файлов, создайте, покалуйста, архив со всеми файлами и направыте его<br>Документ, удостоверяющий личность заявителя *                                                                                                    |
| романрыя<br>Луги<br>Подача<br>ласие<br>явление     | Назад Длисе<br>РУС Владивосток ↓<br>Личный кабинет<br>Личный кабинет<br>Пичный кабинет<br>Пичный кабинет<br>Пичный кабинет<br>Спита помощь и поддержка<br>Спита помощь и поддержка<br>Спита помощо помощь и помощь и пом                                                                                                    |
| луги<br>) Подача<br>ласие                          | рус владивосток №<br>Таталог услуг Оплата Помощь и поддержка<br>В ЗЗЯВЛЕНИЯ<br>Спи Ваш документ состоит из нескольких файлов, создайте, пожалуйста, архив со всеми файлами и направъте его<br>Срумент, удостоверяющий личность заявителя *<br>Прихрепите скан-колико документа с компьютера или выберите<br>из слиска файлы и облаже                                                                                                    |
| подача<br>Подача<br>пасие                          | рус Владивосто<br>РУС Владивосто<br>Личный кабинет                                                                                                    |
| рожнера)<br>Лодача<br>пласие<br>явление<br>кументы | Далее     От Падиост      От Падиост                                                                                                    |
| гласие<br>кументы                                  | расс<br>№ № № № № № № № № № № № № № № № № № №                                                                                                     |
| подача<br>подача<br>гласие<br>явление<br>кументы   | расс<br>№ 2 Вадиросто<br>№ 1<br>№ 1<br>№ 1<br>№ 1<br>№ 1<br>№ 1<br>№ 1<br>№                                                                                                    |

9. Как найти услугу, оказываемую в определенном муниципальном образовании? Для выбора услуги в Вашем муниципальном образовании Вам необходимо указать вручную местоположение - в верхнем правом углу экрана, нажать кнопку

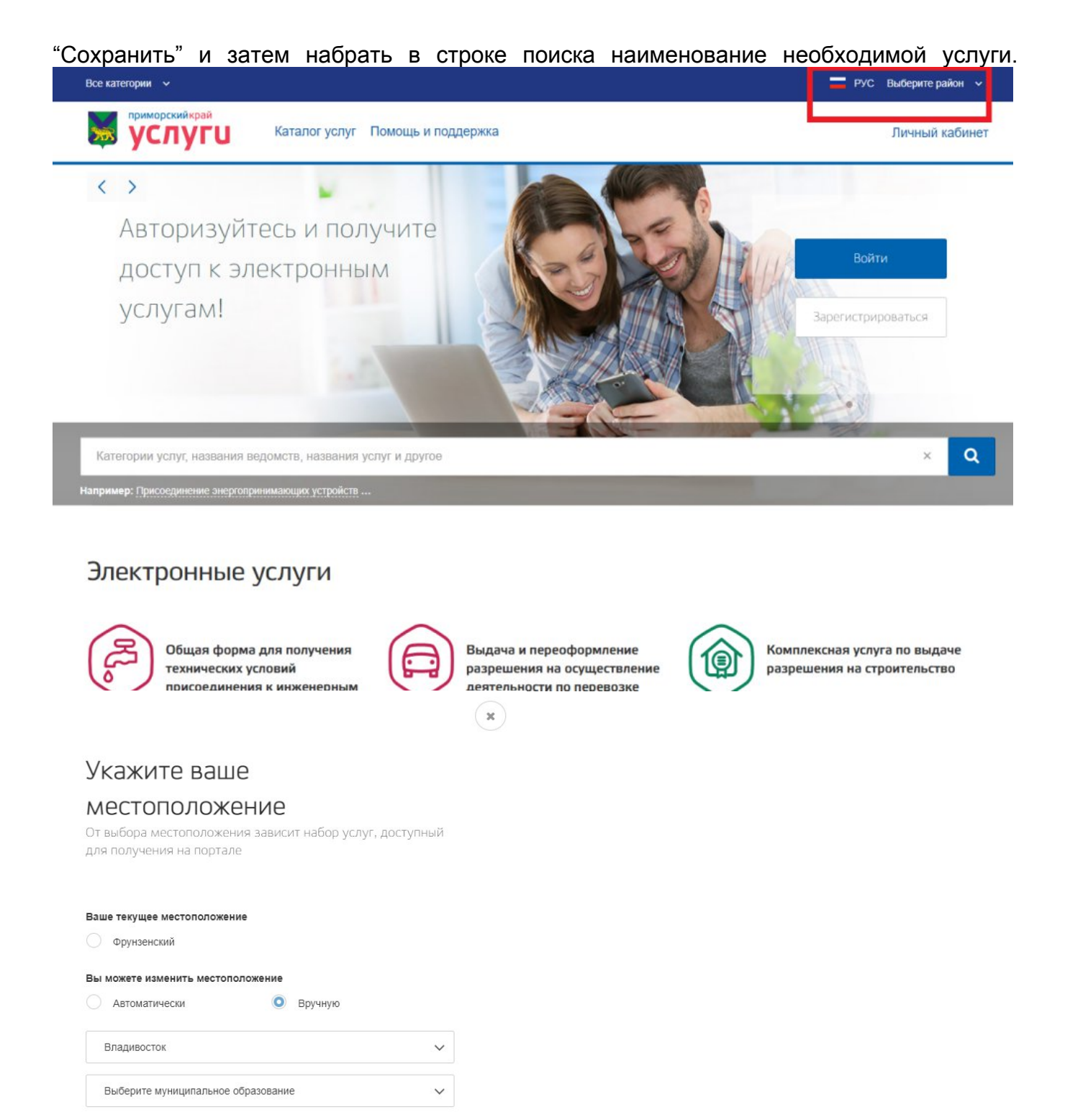

# 10. Где найти регламент предоставления услуги?

Сохранить

Заявитель может ознакомиться с административным регламентом предоставления муниципальной услуги, нажав на соответствующее окно в правой части начальной страницы предоставления услуги.

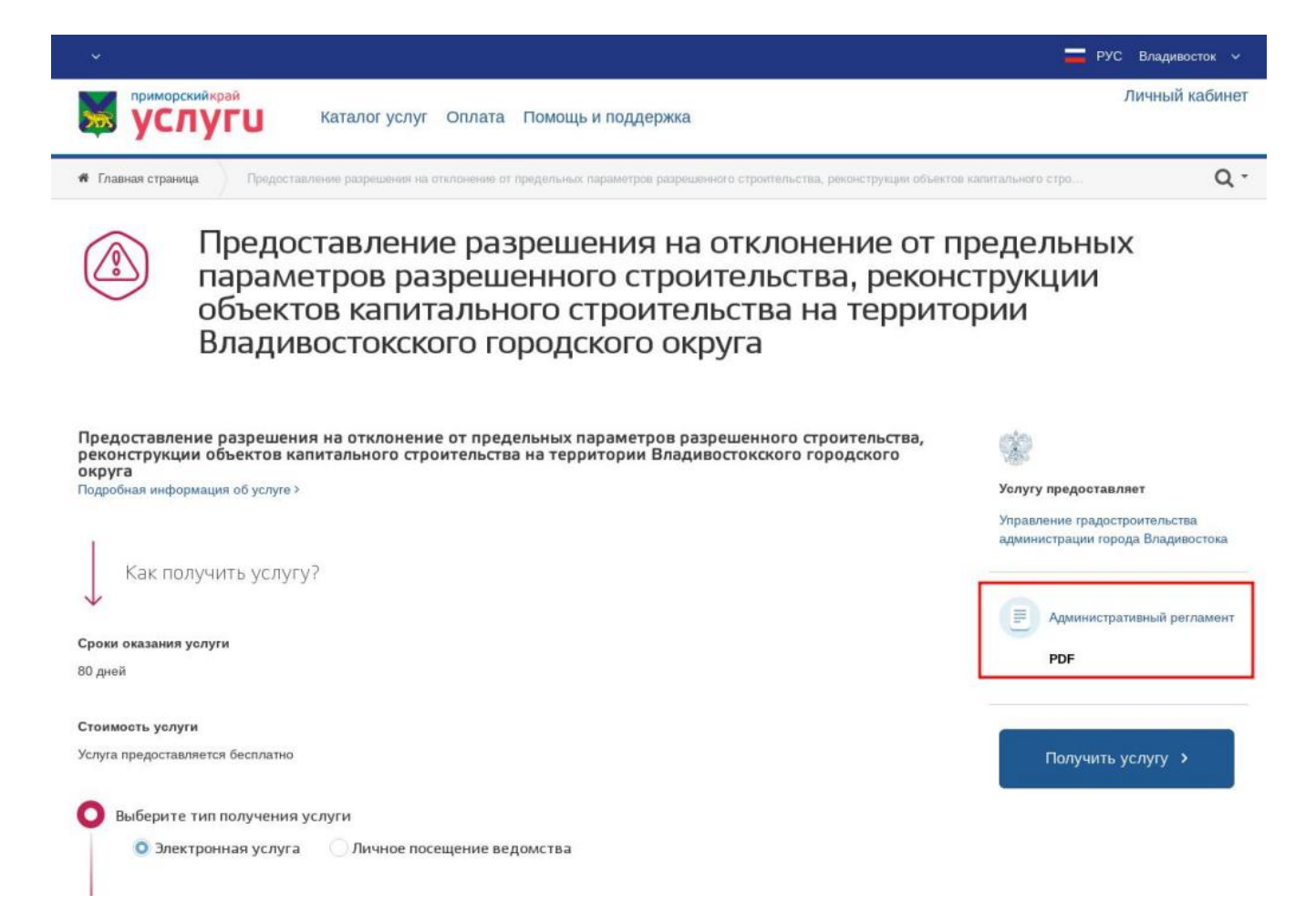

#### 11. Где можно оценить качество оказанной услуги?

Заявитель может оставить свой отзыв о качестве оказываемых услуг в разделе «Оценка качества оказания услуг», расположенном внизу страницы портала.

| услуги                                                        | Каталог услуг Оплата Помощь и поддержк                                                       | a                    | Личный каби                                                                                              |
|---------------------------------------------------------------|----------------------------------------------------------------------------------------------|----------------------|----------------------------------------------------------------------------------------------------|
|                                                               | Технико-экономические показатели г                                                           | планируемого объекта |                                                                                                    |
|                                                               | Прикрепите скан-копию документа с компьютера или выберите<br>из списка <u>Файлы в облаке</u> |                      |                                                                                                    |
|                                                               | Выберите файл                                                                                |                      | Зыбрать                                                                                                  |
|                                                               | Назад                                                                                        |                      | Отправить                                                                                                |
| Контактный центр                                              | Помощь и поддержка                                                                           | Услуги               | Полезные ссылки                                                                                          |
| 8 (423) 230-25-26                                             | Сообщить об ошибке                                                                           | По категориям        | О портале                                                                                                |
| gosuslugi@primorsky.ru<br>Пн-Чт 9:00 - 18:00, Пт 9:00 - 16:45 | Популярные вопросы<br>Оценка качества оказания услуг                                         | По ведомствам        | Что такое ЕСИА?<br>Правительство Приморского края<br>Законодательная Дума края<br>Досудебное обжалование |
|                                                               |                                                                                              |                      | Досудеоное оожалование<br>Контоольно-налзорная леятельность                                              |